# Das NME-CUE-Modul ist installiert, aber es kann nicht auf Voicemail zugegriffen werden.

# Inhalt

Einführung Voraussetzungen Anforderungen Verwendete Komponenten Konventionen Überblick über die Software-Aktivierung von Cisco Unity Express Problem Lösung Verwenden von CLI-Befehlen zum Installieren von Lizenzen Problem Zugehörige Informationen

# **Einführung**

In diesem Dokument wird beschrieben, wie Probleme behoben werden, die beim Aktivieren von Voicemail auftreten. Diese betrifft die Aktivierung der Lizenzen, die Cisco Unity Express (CUE) zugeordnet sind.

**Hinweis:** Wenn Sie einen neuen Router bestellt haben, werden dieses mit dem Cisco IOS® Software-Image und den entsprechenden Lizenzen für die Pakete und Funktionen geliefert, die Sie vorinstalliert angegeben haben. Sie müssen die Cisco IOS-Software vor der Verwendung nicht aktivieren oder registrieren. Der Router speichert die Softwarelizenzdatei im Flash-Speicher.

# Voraussetzungen

## Anforderungen

Für dieses Dokument bestehen keine speziellen Anforderungen.

### Verwendete Komponenten

Die Informationen in diesem Dokument basieren auf den folgenden Software- und Hardwareversionen:

- Cisco 2921-Router mit Cisco CallManager Express (CME) und Cisco Unity Express
- Cisco IOS Softwareversion 15.1(1)T
- Cisco Unity Express 7.1.4

Cisco CME 8.0

Die Informationen in diesem Dokument wurden von den Geräten in einer bestimmten Laborumgebung erstellt. Alle in diesem Dokument verwendeten Geräte haben mit einer leeren (Standard-)Konfiguration begonnen. Wenn Ihr Netzwerk in Betrieb ist, stellen Sie sicher, dass Sie die potenziellen Auswirkungen eines Befehls verstehen.

#### **Konventionen**

Weitere Informationen zu Dokumentkonventionen finden Sie unter <u>Cisco Technical Tips</u> <u>Conventions</u> (Technische Tipps zu Konventionen von Cisco).

# Überblick über die Software-Aktivierung von Cisco Unity Express

Ab Cisco Unity Express 7.1 wird eine neue Lizenzart mit dem Namen CSL Licensing unterstützt. Bei CSL-Lizenzen umfasst die Anzahl der Mailboxen sowohl persönliche Mailboxen als auch GTP Director-Module (GDMs). Der Mailbox-Typ wird bei der Konfiguration bestimmt. Außerdem wird der Call-Agent nicht mehr mit Lizenzen angegeben und kann entweder als Teil des Post-Installation-Prozesses oder während des Bootvorgangs konfiguriert werden.

Sie können CSL-Lizenzen für folgende Funktionen erwerben:

- Mailboxen
- Ports
- IVR
- TimeCardView

**Hinweis:** Wenn Sie beispielsweise CSL-Lizenzen für 4 IVR-Sitzungen, 10 Ports und 265 Mailboxen erwerben, können Sie 6 Ports für die automatische Anrufvermittlung oder Voicemail und 4 Ports für IVR verwenden.

# **Problem**

Sie können ein NME-CUE-Modul auf einem 2921 CUCME-Router installieren. Das CUE-Modul wurde mit v3.x geladen, daher haben Sie eine saubere Installation von Version 7.1.4 durchgeführt.

Sie haben den C2921-CME-SRST/K9(CME-Paket) sowie die NME-CUE-Option bestellt, die 8 Voicemail-/automatische Anrufvermittlung umfassen soll.

Obwohl Sie die erworbenen Lizenzen hinzugefügt haben, war die Voicemail-Funktion nicht aktiviert.

|                                                                     |                                                           | auppon                                                | Training & Events                                                                                           | Partner Central                                                        |        |
|---------------------------------------------------------------------|-----------------------------------------------------------|-------------------------------------------------------|----------------------------------------------------------------------------------------------------|------------------------------------------------------------------------|--------|
| Support                                                             |                                                           | _                                                     |                                                                                                    |                                                                        |        |
| Produc                                                              | t License                                                 | e Registi                                             | ration                                                                                                    |                                                                        |        |
| D Migrate<br>License                                                | O Config<br>Produc                                        | t O Lk                                                | ensee O Reviewan<br>Submit                                                                                  | d >                                                                    |        |
|                                                                     |                                                           | and the second second                                 | the second second second second                                                                             |                                                                        |        |
| No license fei                                                      | atures available                                          | or you have aim                                       | eady migrated license for t                                                                                 | his UOI.                                                               |        |
| No license fei                                                      | atures available                                          | or you have alm                                       | eady migrated license for t                                                                                 | his UDI.                                                               |        |
| A *** denotes                                                       | a required field                                          | or you have ain                                       | eady migrated license for t                                                                                 | his UDI.                                                               |        |
| A * * * denotes<br>Obtain softwar                                   | a required field<br>e activation keys                     | for various Cisc                                      | eady migrated license for t                                                                                 | will require the use of a Router UDI that must be entered in the field | Ibelov |
| A *** denotes<br>Obtain softwar<br>Product Id:*                     | a required field<br>a activation keys                     | for various Cisc                                      | eady migrated license for t                                                                                 | will require the use of a Router UDI that must be entered in the field | l belo |
| A * * * denotes<br>Obtain softwar<br>Product id:*                   | a required field<br>a required field<br>e activation keys | for various Cisc                                      | eady migrated license for t<br>to products. Some products of<br>E<br>value at a time including dashe        | will require the use of a Router UDI that must be entered in the field | l belo |
| A * * * denotes<br>Obtain softwar<br>Product ld:*<br>Serial Number: | a required field<br>a required field<br>e activation keys | for various Cisc<br>NME-CUE<br>Enter one v<br>FOC1345 | eady migrated license for t<br>to products. Some products v<br>E<br>value at a time including dashe<br>28TR | will require the use of a Router UDI that must be entered in the field | l belo |

### **Lösung**

Das Problem besteht darin, dass die Port-Lizenzen nicht verfügbar sind. Gehen Sie wie folgt vor, um das Problem zu beheben:

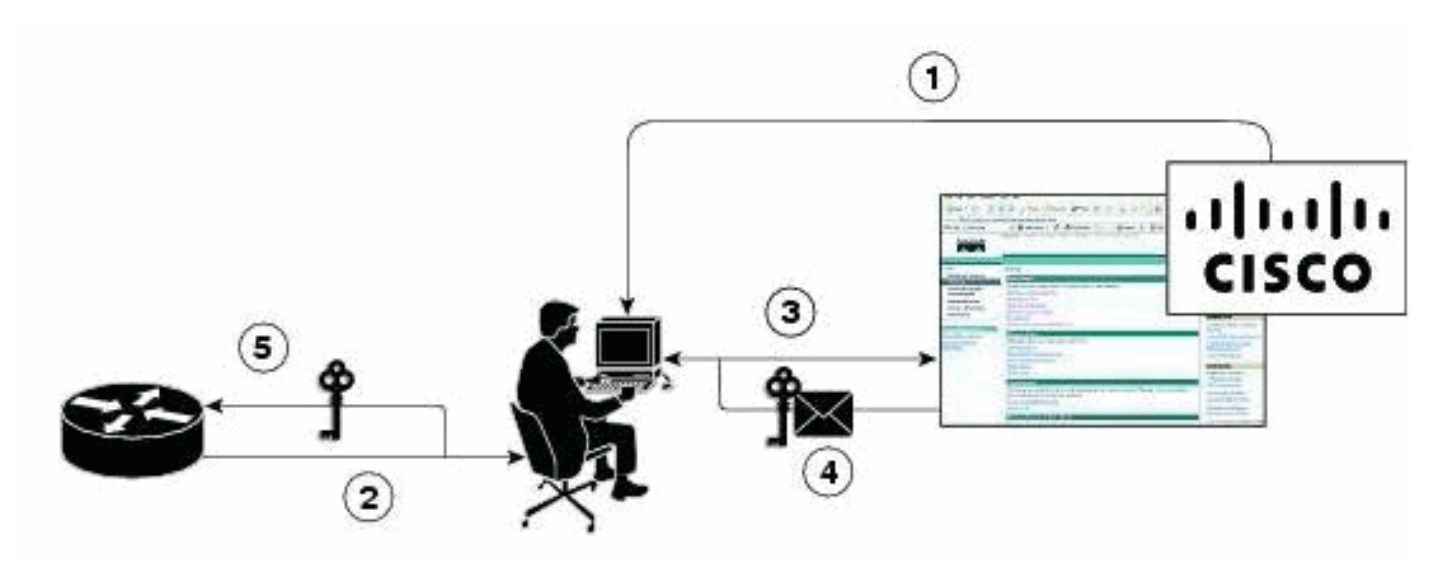

- 1. Sie müssen die erforderlichen Product Authorization Keys (PAKs) erwerben.
- 2. UDI wird vom Gerät abgerufen.
- 3. UDI und PAK werden in das Lizenzierungsportal von Cisco eingegeben.
- 4. Die Lizenzdatei wird dem Kunden per E-Mail zugesandt.
- 5. Sie müssen Lizenzen auf den Geräten installieren. **Hinweis:** Führen Sie das unten beschriebene Verfahren durch, um die Lizenz mithilfe der CLI zu installieren.

#### Verwenden von CLI-Befehlen zum Installieren von Lizenzen

Gehen Sie wie folgt vor:

1. Geben Sie den Befehl license install ftp://username:password@ip\_address/path/license\_file aus.

service-module# license install ftp://192.1.1.53/lic/nme-159/nme-159.lic

Installing...Feature:VMIVR-IVR-SESS...Successful:Supported License Note: Application will evaluate this change upon next reload Installing...Feature:VMIVR-VM-MBX...Successful:Supported License Note: Application will evaluate this change upon next reload Installing...Feature:TCV-USER...Successful:Supported License Note: Application will evaluate this change upon next reload Installing...Feature:VMIVR-PORT...Successful:Supported License Note: Application will evaluate this change upon next reload 4/4 licenses were successfully installed 0/4 licenses were existing licenses 0/4 licenses were failed to install The installation process does not install duplicate licenses. The following message is displayed when duplicate licenses are detected: Installing...Feature:xxx-xxx-xxx...Skipped:Duplicate 2. Geben Sie den Befehl service-module# reload ein. 3. Geben Sie den Befehl service-module# enable ein. 4. Geben Sie den Befehl service-module# show license all aus. License Store: Primary License Storage StoreIndex: 0 Feature: VMIVR-VM-MBX Version: 1.0 License Type: Permanent License State: Active, In Use License Count: 25 /25

License Priority: Medium

License Store: Primary License Storage

StoreIndex: 1 Feature: VMIVR-PORT Version: 1.0 License Type: Evaluation License State: Inactive

Evaluation total period: 4 weeks 2 days

Evaluation period left: 4 weeks 2 days

License Count: 6 / 0

#### License Priority: Low

License Store: Primary License Storage StoreIndex: 2 Feature: VMIVR-PORT Version: 1.0 License Type: Permanent License State: Inactive License Count: 8 / 0 License Priority: Medium License Store: Evaluation License Storage StoreIndex: 0 Feature: VMIVR-VM-MBX Version: 1.0 License Type: Evaluation License State: Inactive Evaluation total period: 8 weeks 4 days Evaluation period left: 8 weeks 4 days License Count: 600 / 0 License Priority: None License Store: Evaluation License Storage StoreIndex: 1 Feature: VMIVR-PORT Version: 1.0 License Type: Evaluation License State: Active, In Use Evaluation total period: 8 weeks 4 days Evaluation period left: 6 weeks 0 day Expiry date: Fri Apr 2 15:02:12 2010 License Count: 60 /10 License Priority: None License Store: Evaluation License Storage StoreIndex: 2 Feature: VMIVR-IVR-SESS Version: 1.0 License Type: Evaluation License State: Active, Not in Use, EULA not accepted Evaluation total period: 8 weeks 4 days Evaluation period left: 8 weeks 4 days License Count: 60 / 0

License Priority: None

5. Geben Sie den Befehl service-module# show license status application ein.

voicemail enabled: 10 ports, 10 sessions, 25 mailboxes

ivr disabled, no activated ivr session license available

6. Ändern Sie ggf. die Lizenzpriorität.

service-module# license modify priority VMIVR-PORT high

#### **Problem**

Wenn Sie die Mailboxen nicht sehen und den <sup>%</sup>-Fehler erhalten: Änderung der Lizenzpriorität fehlgeschlagen: Es wurden keine gültigen Lizenzen gefunden Oder die Mailbox-Anzahl hat bei der Ausgabe des Befehls in Schritt 6 Fehlermeldungen zur Anzahl der Lizenzen für die Mailbox erreicht. Aktivieren Sie anschließend die Voicemail-Mailbox-Lizenz, wie in der unten stehenden Lösung erwähnt.

#### <u>Lösung</u>

Führen Sie die folgenden Befehle aus, um Voicemail zu aktivieren:

license activate ivr sessions 0

license activate voicemail mailboxes 25

license activate ports 24

write memory

reload

Wenn das Problem weiterhin besteht, ist dies möglicherweise darauf zurückzuführen, dass die Lizenzdatei vom Lizenzteam bereitgestellt wurde. Möglicherweise handelt es sich dabei nur um die Voicemail-Box-Lizenz und nicht um den Voicemail-Port. Stellen Sie daher sicher, dass diese CUE-Lizenzfunktionen hinzugefügt werden:

- VMIVR-VM-MBX
- VMIVR-PORT
- VMIVR-IVR-SESS

# Zugehörige Informationen

- Software-Aktivierung von Cisco Unity Express für 7.1 und spätere Versionen
- Konfigurationsbeispiel für die grundlegende automatische Anrufverteilung in Cisco CME und die automatische Anrufvermittlung in Cisco Unity Express
- Unity Express Voicemail-Speicherbeschränkungen
- <u>Unterstützung von Sprachtechnologie</u>

- Produkt-Support für Sprach- und Unified Communications
- <u>Fehlerbehebung bei Cisco IP-Telefonie</u>
- Technischer Support und Dokumentation Cisco Systems